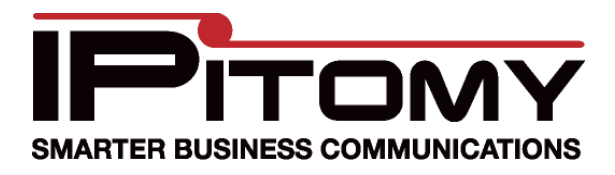

# IPitomy IP1000 Upgrade Procedure

## System Backup

1. Login to the PBX

| User Name: | pbxadmin         |
|------------|------------------|
| Password:  | •••••            |
|            | Login            |
|            | Go to User Login |
|            |                  |

# 2. Go to PBX Setup=>Database

| Backup                                                                                 |                                 |                            |               |
|----------------------------------------------------------------------------------------|---------------------------------|----------------------------|---------------|
|                                                                                        |                                 |                            |               |
| .oad a Database File                                                                   |                                 |                            |               |
|                                                                                        | and File                        |                            |               |
| Browse Upte                                                                            | oadrne                          |                            |               |
| Browse Upt                                                                             |                                 |                            |               |
| Browse Upi                                                                             |                                 |                            |               |
| Browse Upi                                                                             |                                 | De                         | lete Selected |
| Browse                                                                                 |                                 | De                         | lete Selected |
| Browse Upt                                                                             | Version                         | De                         | lete Selected |
| Browse Upt                                                                             | Version<br>1.4.30.2             | De<br>Action<br>& @        | lete Selected |
| Browse Up1 Date/Time Fri 06th of Feb 2009 06:46:32 pm Fri 06th of Feb 2009 04:03:38 pm | Version<br>1.4.30.2<br>1.4.30.2 | De<br>Action<br>& @<br>& @ | lete Selected |

- 3. Click Backup
- 4. Find the database with the proper date and click the down action arrow to save the file to your PC (do not rename the file)

# 5. Go to PBX Setup=>Prompts

| Upload Voice Prompt                                                                                                   |                                      |                                                                         |          | ? |
|----------------------------------------------------------------------------------------------------|--------------------------------------|-------------------------------------------------------------------------|----------|---|
| File Name:                                                                                                    | Brows                                | e Upload                                                                | File     |   |
|                                                                                                    |                                      |                                                                         |          |   |
| Record New Voice Prompt                                                                                               |                                      |                                                                         |          | ? |
| Prompt Name:                                                                                                    | Extens                               | sion:                                                                   | Pasard   |   |
|                                                                                                    |                                      |                                                                         |          |   |
|                                                                                                    |                                      |                                                                         | Record   |   |
| Prompt Files on Server                                                                                                |                                      |                                                                         | Netoru   | 3 |
| Prompt Files on Server<br>File Name                                                                                   | Size                                 | Delete                                                                  | Download | ? |
| Prompt Files on Server<br>File Name<br>DayMenu.gsm                                                                    | <b>Size</b><br>2739                  | Delete                                                                  | Download | ? |
| Prompt Files on Server<br>File Name<br>DayMenu.gsm<br>enter-ext-of-person.gsm                                         | Size<br>2739<br>4620                 | Delete<br>&<br>&                                                        | Download | 3 |
| Prompt Files on Server<br>File Name<br>DayMenu.gsm<br>enter-ext-of-person.gsm<br>hello-world.gsm                      | Size<br>2739<br>4620<br>2838         | Delete<br>&<br>&<br>&<br>&<br>&<br>&<br>&                               | Download |   |
| Prompt Files on Server<br>File Name<br>DayMenu.gsm<br>enter-ext-of-person.gsm<br>hello-world.gsm<br>NightGreeting.gsm | Size<br>2739<br>4620<br>2838<br>5478 | Delete<br>&<br>&<br>&<br>&<br>&<br>&<br>&<br>&<br>&<br>&<br>&<br>&<br>& | Download | ? |

6. Click the down arrow to download each prompt to your PC

7. Go to PBX Setup=>Voicemail

| General Settings                                                                                                    |                      |         | E-mail Settings         |                       |   |
|----------------------------------------------------------------------------------------------------|----------------------|---------|-------------------------|-----------------------|---|
| Max Number of Messages                                                                                                    | 100                  | 0       | Voicemail as Attachment | Yes 🔿 No 💿            | 0 |
| Max Message Length                                                                                                    | 180                  | 0       | From Address            | voicemail@ipitomy.com | 0 |
| Min Massage Langth                                                                                                    | 2                    | 0       | Voicemail Server        | Loc 🔿 Ext 💿           | 0 |
| win wessage Lengin                                                                                                    | 3                    |         | Server Address          |                       | 0 |
| Max Greeting Length                                                                                                    | 60                   | 0       | Authentication Required | Yes O No 💿            | 0 |
| Max Seconds of Silence                                                                                                    | 10                   | 0       | Users Name              |                       | 0 |
| Silence Threshold                                                                                                    | 128                  | 0       | Password                |                       | 0 |
| Voicemail Menu                                                                                                    |                      |         |                         |                       |   |
| Say Caller Id                                                                                                    | Yes 💿 No 🔘 🝘         |         |                         |                       |   |
| Skip ms on playback<br>Max Failed Login Attempts<br>On Delete, play next msg                                                              | 3<br>Yes () No () () | 0       |                         |                       |   |
| Skip ms on playback<br>Max Failed Login Attempts<br>On Delete, play next msg<br>Save Changes                                              | 3<br>Yes • No • Ø    | Q       |                         |                       |   |
| Skip ms on playback<br>Max Failed Login Attempts<br>On Delete, play next msg<br>Save Changes<br>Voicemail Archive                         | 3<br>Yes O No O Ø    | 0       |                         |                       |   |
| Skip ms on playback<br>Max Failed Login Attempts<br>On Delete, play next msg<br>Save Changes<br>Voicemail Archive<br>Size: Envelopes 0 kB | 3<br>Yes  No         | (00:00) | Total:0 kB List≬        | failboxes Using Space |   |

8. Click Download to save the Voicemail Archive to your PC (do not rename the file)

#### Downloading the Upgrade Files

1. In a web browser, navigate to ipitomy.com/pbx\_files/ip1000/

| <b>IP</b> ITON          |                                                    |
|-------------------------|----------------------------------------------------|
| Desktop Call<br>Manager | IP1000 Software Updates                            |
| IP1200                  | Note: DO NOT LOAD THIS ON AN IP1000V2.             |
| IP1500                  | Firmware Current Release - 1.4.30.2                |
| IP2000                  | <u>USB Sorage Files Current Release - 1.4.30.2</u> |
| IP1000V2                | Documentation                                      |
| IP550                   | IP1000 Manual                                      |
| IP1000                  | IP1000 Upgrade Guide                               |
| IP400                   |                                                    |
| IPR20                   |                                                    |
| Reference<br>Guides     |                                                    |
|                         |                                                    |
|                         |                                                    |
| Copyright 2009          | ) IPitomy Communications, Inc.                     |

- 2. Download the Firmware Current Release file
- 3. Download the USB Storage Files Current Release file

#### Loading Firmware File

1. Log into the PBX and navigate to Networking=>Administration=>Firmware Upgrade

| Firmware Upgrade                                                                                       |                                   |        |
|----------------------------------------------------------------------------------------------------|-----------------------------------|--------|
| Please Select a File to Upgrade:                                                                       | Start to Upgrade                  | Browse |
| Warning:<br>You'd better reboot system before up<br>Short of memory might cause upgra<br>Reboot System | ograding firmware.<br>de failure! |        |

[Note] If the computer you are using to upgrade is connected to the PBX through the WAN port, you will need to ensure that Remote Upgrade is enabled under Networking->Administration->Administration

- 2. Click on Browse and find the current firmware file ip1000-<build#>.bin
- 3. Click on Start to Upgrade to begin the upgrade process
- 4. After the file is loaded, the PBX will reboot. When the reboot finished, unplug the power for 15sec then reconnect the power

| IPP | BX Rebooting |     |
|-----|--------------|-----|
|     | Progress     |     |
|     |              | 98% |
|     |              |     |

### **Initializing Storage**

1. Log into the PBX and navigate to PBX Setup=>Services

| Reboot PBX         | Reboot th    | e PBX 🕜       |               |      |
|--------------------|--------------|---------------|---------------|------|
| Shutdown PBX       | Shutdown     | the PBX 🕜     |               |      |
| Initialize Storage | Initialize S | torage.Please | be patient. 🕜 |      |
| Dis                | sable 💿      |               | Enable 🔘      |      |
| Auto Reboot 🚺 🔽 H  | 0 💌 M        | Weekly        | O Sunday 👻    |      |
|                    |              | Monthly       | 01 4          | Save |

- 2. Click Initialize Storage to format the USB
- 3. When the formatting completes the PBX will reboot

## Loading USB Storage File

1. Log into the PBX and you will land on the Storage Data Loader screen

| Storage Data Loader |               |  |
|---------------------|---------------|--|
| Initialize Storage  |               |  |
| Load Storage files: | Browse Load 🕖 |  |
|                     |               |  |

- 2. Click Browse and find the current USB storage file usb-<build#>.tgz
- 3. Click Load to start uploading the file
- 4. When the loading completes, the PBX will reboot

#### **Restoring Backups**

1. Log into the PBX and go to PBX Setup=>Prompts

| the second second second second second second second second second second second second second second second se |
|----------------------------------------------------------------------------------------------------|
| 3                                                                                                    |
|                                                                                                    |
|                                                                                                    |
|                                                                                                    |
|                                                                                                    |
| ?                                                                                                    |
|                                                                                                    |
|                                                                                                    |
|                                                                                                    |
|                                                                                                    |
|                                                                                                    |
|                                                                                                    |
|                                                                                                    |

- 2. Click Browse and find the prompt files saved prior to upgrading the PBX
- 3. Click Upload File to load the prompt onto the system
- 4. Go to PBX Setup=>Database

| Backup                                                                                                    |                                 |                 |
|----------------------------------------------------------------------------------------------------|---------------------------------|-----------------|
|                                                                                                    |                                 |                 |
| .oad a Database File                                                                                                    |                                 |                 |
| Browner                                                                                                    | oad File                        |                 |
| Browse Upt                                                                                                    | oaurne                          |                 |
| Browse                                                                                                    | oad The                         |                 |
| Browse Up                                                                                                    |                                 |                 |
| Browse Up                                                                                                    |                                 | Delete Selected |
| Browse Up                                                                                                    |                                 | Delete Selected |
| Drowse Up                                                                                                    | Version                         | Delete Selected |
| Date/Time     Fri 06th of Feb 2009 06:46:32 pm                                                                            | Version<br>1.4.30.2             | Delete Selected |
| Drowse         Up           Date/Time         Fri 06th of Feb 2009 06:46:32 pm           Fri 06th of Feb 2009 04:03:38 pm | Version<br>1.4.30.2<br>1.4.30.2 | Delete Selected |

- 5. Click Browse and find the database file saved prior to upgrading the PBX
- 6. Click Upload File to load the backup into the system
- 7. Click the curved action arrow next to the file in the PBX to restore that as the active database
- 8. Once the database loads the PBX will reboot
- 9. Login to the PBX and go to PBX Setup=>Voicemail

| General Settings                                                  |                 |         | E-mail Settings         |                       |   |
|-------------------------------------------------------------------|-----------------|---------|-------------------------|-----------------------|---|
| Max Number of Messages                                            | 100             | 0       | Voicemail as Attachment | Yes 🔿 No 💿            | 0 |
| Max Message Length                                                | 180             | 0       | From Address            | voicemail@ipitomy.com | 0 |
|                                                                   |                 |         | Voicemail Server        | Loc 🔿 Ext 💿           | 0 |
| Min Message Length                                                | 3               | 0       | Server Address          |                       | 0 |
| Max Greeting Length                                               | 60              | 0       | Authentication Required | Yes 🔿 No 💿            | 0 |
| Max Seconds of Silence                                            | 10              | 0       | Users Name              |                       | 0 |
| Silence Threshold                                                 | 128             | 0       | Password                |                       | 0 |
| Voicemail Menu                                                    |                 |         |                         |                       |   |
| Say Caller Id<br>Skip ms on playback<br>Max Failed Login Attempts | Yes  No         | 0       |                         |                       |   |
| On Delete, play next msg                                          | Yes 💿 No 🔿 🕼    |         |                         |                       |   |
|                                                                   |                 |         |                         |                       |   |
| Save Changes<br>Voicemail Archive                                 |                 |         |                         |                       |   |
| Save Changes<br>Voicemail Archive<br>Size: Envelopes 0 kB         | Recordings:0 kB | (00:00) | Total: 0 kB List 1      | Mailboxes Using Space |   |

- 10. Click Browse and find the voicemail archive saved prior to upgrading the PBX
- 11. Click Upload to load the archive onto the PBX
- 12. Go to Networking=>Routes
- 13. Click Save Settings
- 14. Go to Networking=>TCP/IP
- 15. Click Save Settings
- 16. Once the PBX finishes rebooting you have successfully completed your firmware upgrade